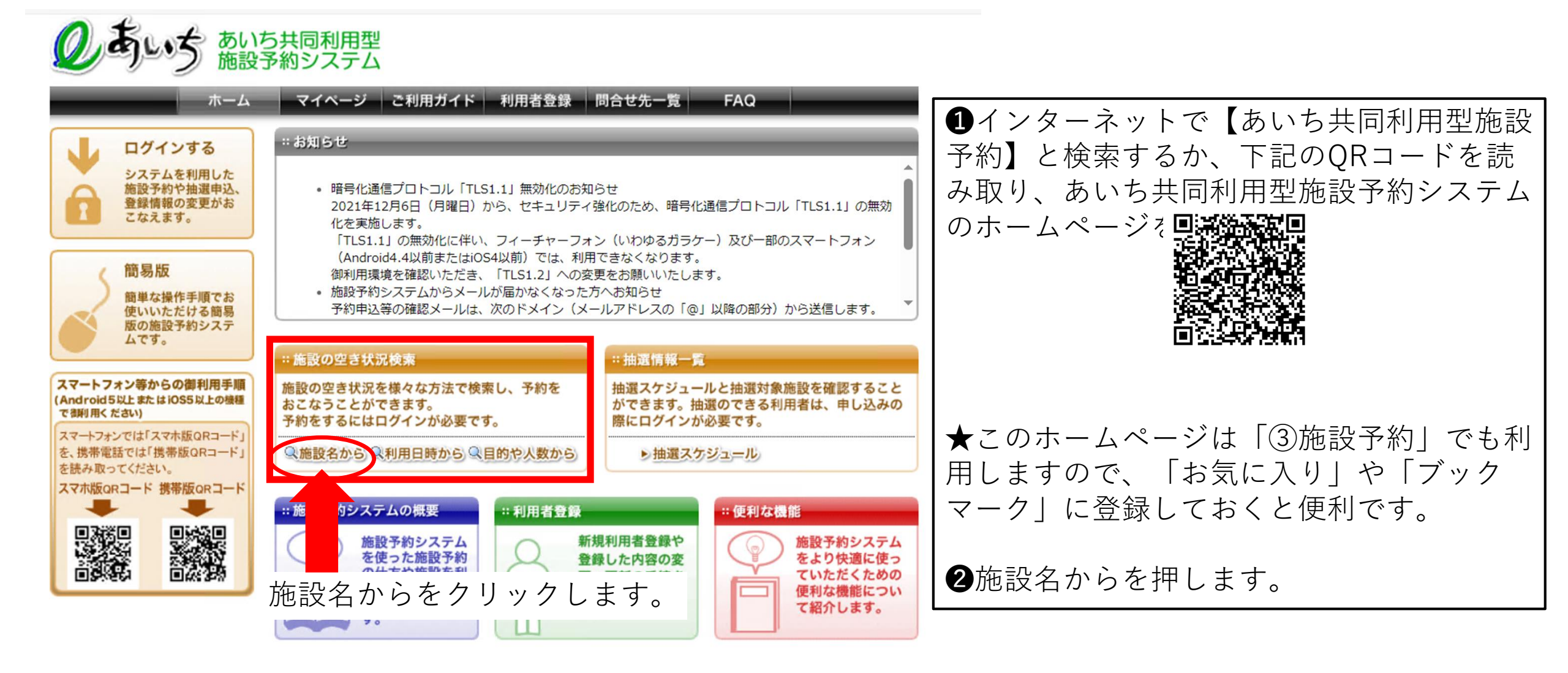

下記の地図から自治体を直接選択するか、自治体名から自治体を選択してください。

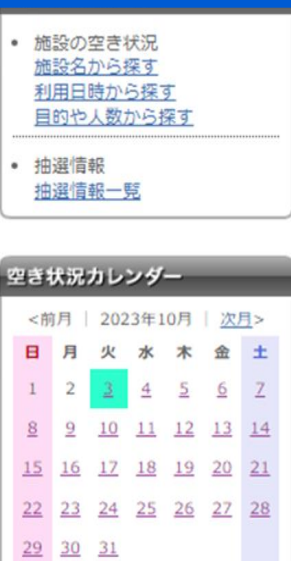

●地図から自治体選択 岐阜県 長野県 静岡県 尾張地区 三河地区 ●一覧から自治体選択 豊橋市 潮戸市 名古屋市 回崎市 一宮市 半田市 春日井市 豊川市 津島市 碧南市 刈谷市 豊田市 安城市 西尾市 蒲郡市 犬山市 常滑市 江南市 审海市 大府市 <u>稲沢市</u> 新城市 知多市 小牧市 知立市をクリック 知立市 日進市 爱西市 田原市 北名古屋市 弥富市 みよし市 清酒市 あま市 長久手市 <u>東郷町</u> 豊山町 大口町 扶桑町

?

木

27

| -L | マイベージ ご利用ガイド 利用者登録 問合せ先一覧 FAQ                                      |
|----|--------------------------------------------------------------------|
|    | 検索する自治体                                                            |
|    | 知立市を選択済み。                                                          |
|    | 施設名から検索                                                            |
|    | 検索したい施設名(一部でも可)を入力してください。<br>キーワードを入力したら「上記内容で検索する」ボタンをクリックしてください。 |
|    |                                                                    |
|    |                                                                    |
|    | 検索する地域 ?                                                           |
|    | 施設を検索する地域を限定する場合は下記から選んでください。未選択時は、全地域が検索対象になります。                  |
|    | □知立市全域                                                             |
|    |                                                                    |

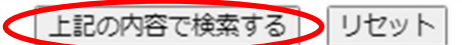

|                                                                                                    | 陳結果                                  |                       | 0               |
|----------------------------------------------------------------------------------------------------|--------------------------------------|-----------------------|-----------------|
| <b>自治体</b><br>知立市                                                                                                    | 施設の検索結果を表示しています。<br>選択ボタンをクリックして施設を遂 | 産択してください。             |                 |
| <b>施設名のキーワード</b><br>指定なし                                                                                                    | 館名                                   | 館情報 館機能               | 自治体・地域 館選択      |
| 知立市全域                                                                                                    | 昭和グランド                               | <u>影明我</u>            | 知立市<br>知立市全域 選択 |
| 検索条件の変更                                                                                                    | 昭和テニスコート                             | 能精設                   | 知立市<br>知立市全域 選択 |
| 空き状況カレンダー                                                                                                    | 公園グランド                               | 肥明袋                   | 知立市<br>知立市全域 選択 |
| <前月   2023年10月   <u>次月</u> ><br>日月火水木金土                                                                                                    | 北林運動広場                               | 彩明设                   | 知立市<br>知立市全域 選択 |
| 1 2 <u>3</u> <u>4 5 6</u> <u>7</u>                                                                                                    | スギ薬局知立福祉アリーナ                         | 起情报                   | 知立市<br>知立市全域 選択 |
| <u>8</u> <u>9</u> <u>10</u> <u>11</u> <u>12</u> <u>13</u> <u>14</u><br><u>15</u> <u>16</u> <u>17</u> <u>18</u> <u>19</u> <u>20</u> <u>21</u> | 中学校体育館                               | 艇磷铅                   | 知立市<br>知立市全域 選択 |
| 22 23 24 25 26 27 28<br>29 30 31                                                                                                    | 小学校体育館                               | 影明致                   | 知立市<br>知立市全域 選択 |
|                                                                                                    | 中学校武道場                               | 能調報                   | 知立市<br>知立市全域 選択 |
| 施設予約システム                                                                                                    | 中学校グランド                              | 能磷铅                   | 知立市<br>知立市全域 選択 |
| <ul> <li>施設の空き状況</li> <li>施設名から探す</li> <li>利用日時から探す</li> </ul>                                                                               | 学校グランド夜間照明                           | 般精振                   | 知立市<br>知立市全域 選択 |
| <u>11日ロ町かつ味9</u><br><u>目的や人数から探す</u>                                                                                                    | 小学校グランド                              | 紀時報                   | 知立市<br>知立市全域 選択 |
| • 抽選情報<br>抽選情報一覧                                                                                                    | 知立市中央公民館                             | 紀師報                   | 知立市<br>知立市全域 選択 |
|                                                                                                    | 知立市猿渡公民館                             | 総領設                   | 知立市 選択          |
|                                                                                                    | 知立文化広場                               | 紀時設                   | 対象施設を           |
|                                                                                                    | 知立市文化会館(パティオ池鯉鮒                      | - E\$# #9 P 🗞 🎽 🖑 🛃 🏠 | 知立市<br>知立市全域    |
| (                                                                                                    | 上重原保育園                               | (HER)                 | 知立市<br>知立市全域 選択 |
|                                                                                                    | 遙要保育園                                | Ritte                 | 知立市<br>知立市全城 選択 |
|                                                                                                    | 上重原西保育園                              | (strice)              | 知立市<br>知立市全域 選択 |
|                                                                                                    | 中央子育て支援センター                          |                       | 知立市<br>知立市全域 選択 |

| ホーム                                                                                                    | マイベージ ご利用ガイド 利用者                                                                                          | 登録 問合せ先一覧                               | FAQ                                  |                  |      |
|----------------------------------------------------------------------------------------------------|----------------------------------------------------------------------------------------------------|-----------------------------------------|--------------------------------------|------------------|------|
| 館情報                                                                                                    | 利用可能な施設と空き状況                                                                                              | _                                       | _                                    | 0                |      |
| <b>自治体名</b><br>知立市<br>館名<br>進要保育園<br>加國                                                                                                    | 2023年10月19日(木曜日)の空き状況です<br>施設予約を行う場合は、空いている時間を選掛<br>してください。<br>その後、「予約カートの内容を確認」ボタン4<br><前の5件 1 2 3 次の5件> | 。<br>Rして、1つの施設ごとに「<br>をクリックして、内容を確認     | 予約カートに追加」オ<br>して予約を行ってくた<br>1 ~ 5 件表 | (タンをクリック<br>さい。  |      |
| 如立市運要可給 8<br>電話番号<br>0566-82-2733                                                                                                    | ー時保育でこの施設を初めて利用<br>までに施設での面接が必要となり<br>程を調整してください。 【逢妻骨                                                    | する場合、利用日決5<br> ます。利用日決定後(<br>呆育園 0566-8 | 定後から利用日の<br>に施設に連絡し、<br>2-2733】      | D一週間前<br>面接の日    |      |
| Jawno                                                                                                    | ●逢妻保育園1                                                                                                   |                                         | 予約                                   | カカートに追加          |      |
|                                                                                                    |                                                                                                    | 1 H                                     | ٦ ]                                  | <b>○」</b> は!     | 空いてい |
| 空き状況カレンダー                                                                                                    | ●逢妻保育園2                                                                                                   |                                         | ŧ                                    | す。               |      |
| <前月   2023年10月   <u>次月</u> ><br>日月火水木金土                                                                                                    |                                                                                                    | 18                                      |                                      | ×」は <sup>.</sup> | 予約が埋 |
| $\begin{array}{cccccccccccccccccccccccccccccccccccc$                                                                                                | ●逢妻保育園3                                                                                                   | 18                                      | ま                                    | ってい              | ます。  |
| 15         16         17         18         19         20         21           22         23         24         25         26         27         28 |                                                                                                    |                                         |                                      |                  |      |
| <u>29</u> <u>30</u> <u>31</u>                                                                                                    | ●逢妻保育園4                                                                                                   | 18                                      | 予約                                   | のカートに追加          |      |
| 館内の施設一覧                                                                                                    |                                                                                                    |                                         |                                      |                  |      |
| ☑ 逢要保育國 1                                                                                                    | ●逢妻保育園5                                                                                                   | 18                                      | <u>44</u>                            | りカートに追加          |      |
| ☑ 逢要保育園 2                                                                                                    |                                                                                                    | ×                                       |                                      |                  |      |
| <ul> <li>☑ 達要保育園 3</li> <li>☑ 達要保育園 4</li> <li>☑ 達要保育園 5</li> </ul>                                                                                 | <前の5件 1  <u>2 3 次の5件</u> >                                                                                |                                         | 1 ~ 5 件表                             | 示 (12 件中)        |      |
| ■ 連要保育園 5<br>■ 達要保育園 6<br>■ 達要保育園 7                                                                                                    | 7                                                                                                    | 約カートの内容を確認                              |                                      |                  |      |
| ▲安休育園8                                                                                                    |                                                                                                    |                                         |                                      |                  |      |